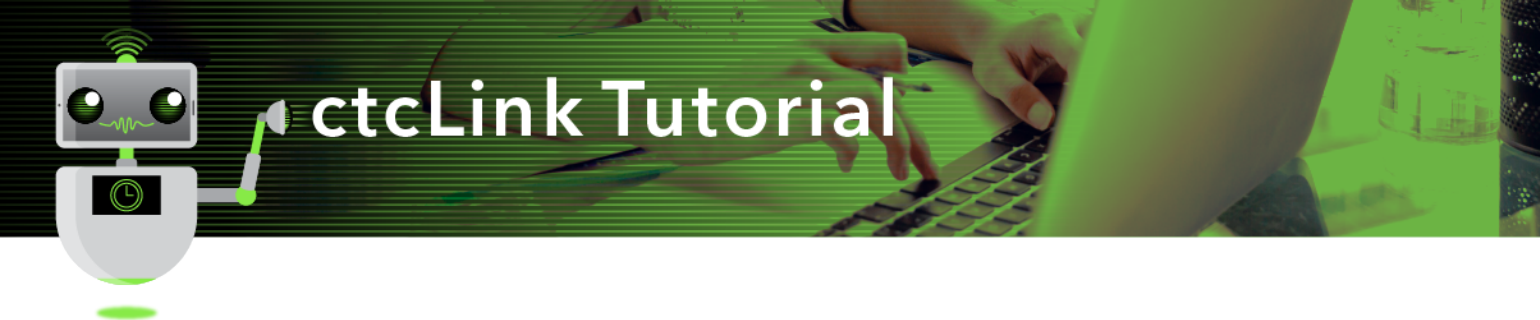

## How to View a Student Hold

This guide will show you how to view a student's Service Indicator holds, also known as registration blocks.

## Directions

1. If you are not already on the **Advisor Homepage**, use the drop-down menu to navigate there.

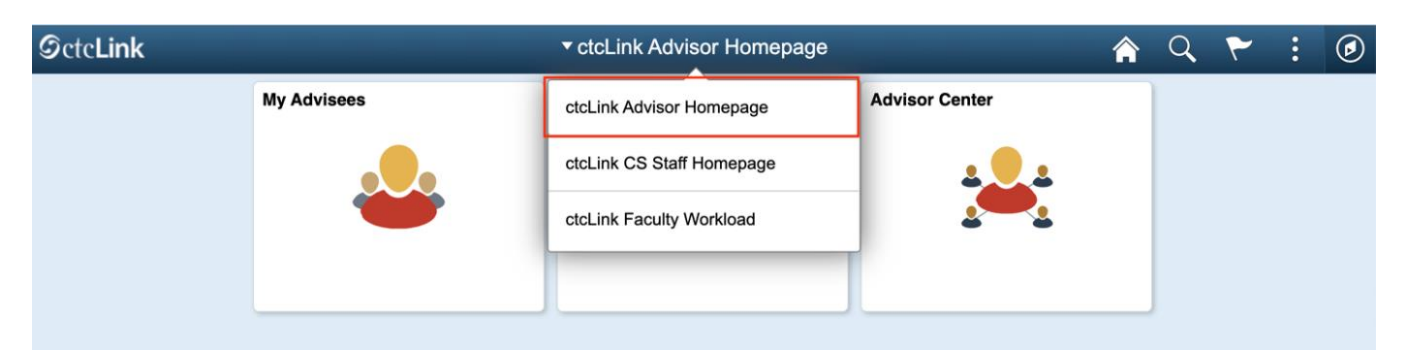

2. Click the Advisor Center tile.

| ▼ ctcLink Advisor Homepage |                   |                |  |  |  |  |
|----------------------------|-------------------|----------------|--|--|--|--|
| My Advisees                | My Advising Notes | Advisor Center |  |  |  |  |
| 4                          |                   |                |  |  |  |  |

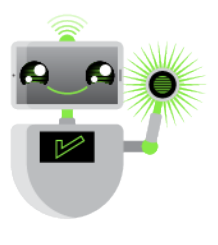

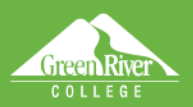

- 3. The **My Advisees** page will display.
- 4. Select View Data for Other Students.

 $\mathbb{C}^{2}$ 

| Course Aprilia Herrepage |                                                                                                    | Advisor Center           |                      | 🔺 Q                             |
|--------------------------|----------------------------------------------------------------------------------------------------|--------------------------|----------------------|---------------------------------|
| 📄 My Advisees            | Kerreth                                                                                                    |                          |                      |                                 |
| Student Center           | Wy Artvisoos                                                                                                    |                          |                      |                                 |
| General Info             | ing humoteo                                                                                                    |                          | Hew FERPA Statement  |                                 |
| Advisee Transfer Credit  | Salast Garley and an                                                                                                    |                          |                      |                                 |
|                          | cerect craptery epsen                                                                                                    |                          |                      |                                 |
| Academics                | Clink to Photos                                                                                                    | O Include photos in list |                      |                                 |
| Academics<br>Search V    | Clink to Photos                                                                                                    | O Include photos in list |                      | 1-48 cf 48                      |
| Academics                | RLink to Photos  Q  Notly Name                                                                                                    | O Inslude photos in list | View Student Details | 1-48 of 48<br>Advising<br>Notes |
| Academics                | RLink to Photos<br>R Link to Photos<br>R Link to Phot | O Include photos in list | View Student Details | 1-41 of 40<br>Advising<br>Notes |

Helb

Sign Out

- 5. The Advisee's Student Center search page will display.
- 6. Enter student ID.
- 7. Click Search.

| ctcLink Advisor Homepage | Advisor Center                                                                                |
|--------------------------|-----------------------------------------------------------------------------------------------|
| My Advisees              | Advisee's Student Center                                                                      |
| Student Center           | Enter any information you have and click Search. Leave fields blank for a list of all values. |
| General Info             | Find an Existing Value                                                                        |
|                          | ▼ Search Criteria                                                                             |
| Advisee Transfer Gredit  | D begins with v 7826 Q,                                                                       |
| Academics                | Campus ID begins with v                                                                       |
| Search ~                 | National ID begins with y                                                                     |
|                          |                                                                                               |
|                          | Last Name begins with v                                                                       |
|                          | First Name begins with 🗸                                                                      |
|                          | Case Sensitive                                                                                |
|                          | Search Clear Basic Search 🖉 Save Search Criteria                                              |
|                          |                                                                                               |

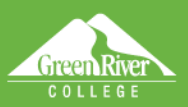

8. The Advisee Student Center page will display.

5

9. Click General Info in the left panel.

| C ctcLink Advisor Homepage           | Advisor Center                                                                         |  |  |  |  |
|--------------------------------------|----------------------------------------------------------------------------------------|--|--|--|--|
| My Advisees                          | Kenneth<br>Advisee Student Center                                                      |  |  |  |  |
| E Student Center                     | Timothy                                                                                |  |  |  |  |
| General Info Advisee Transfer Credit | *Change Advisee                                                                        |  |  |  |  |
| E Academics                          | - Student Communication Center<br>Message Center                                       |  |  |  |  |
|                                      | Academics  My Class Schedule Shopping Cart My Flanner You are not enrolled in classes. |  |  |  |  |
|                                      | other academic                                                                         |  |  |  |  |

Sign Out

- 10. The **Advisee General Info** page will display.
- 11. Click the Service Indicators link to go to the Service Indicators section.
- 12. To view a specific negative Service Indicator, click the link in the **Details** column. In this example, the negative Service Indicator is **Library Hold**.

|                                      |                 | Advisor                          | Center         |              |                    | <u>ନ</u> ସ୍     |
|--------------------------------------|-----------------|----------------------------------|----------------|--------------|--------------------|-----------------|
| Kenneth                              |                 |                                  |                |              |                    |                 |
| Advisee General Info                 |                 |                                  |                |              |                    |                 |
| Timothy                              |                 |                                  |                |              |                    |                 |
| "Change Advisee                      |                 |                                  |                | ¥            | Change             |                 |
| Service Indicators<br>Student Groups |                 | nitiated Checki<br>Personal Data | ists           | _            |                    |                 |
| NationalID                           |                 | lames                            |                | Collapse All |                    |                 |
| Addresses<br>Email Addresses         | F               | hones                            |                | E.u.         |                    |                 |
|                                      |                 |                                  |                |              |                    |                 |
| Y Serv                               | rice Indicators |                                  |                | Ede          | Service Indicators |                 |
| * Positive                           | Neg             | ative                            |                |              |                    |                 |
| rvice Indicators                     |                 |                                  |                |              | b                  | e e 11-11 al 11 |
| pe Oetails                           | Amount          | Currency                         | Start Term     | End Term     | Start Date         | End Date        |
| of Library Hold                      | 62.42           | USD                              | WINTER<br>2018 |              | 01/03/2018         |                 |
|                                      |                 |                                  |                |              |                    |                 |

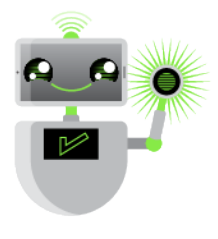

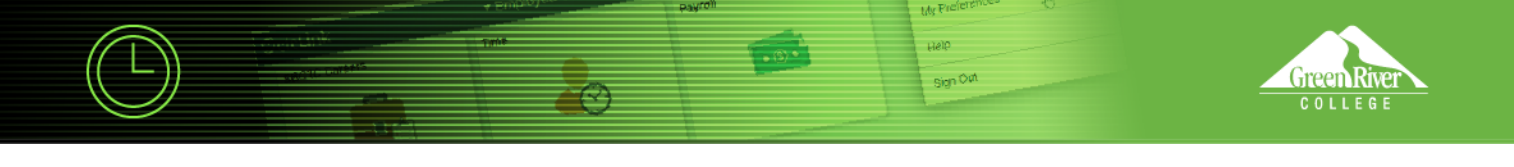

**13.** The View Service Indicator page will display. Review it. **14.** Click OK.

|                           | Adv                                   | visor Center                      |          |           |        |
|---------------------------|---------------------------------------|-----------------------------------|----------|-----------|--------|
| View Service Indicator    |                                       |                                   |          |           |        |
| view service indicator    |                                       |                                   |          |           |        |
| Timothy "Institution      | WADDO                                 | 7826                              |          |           |        |
| *Service Indicator Code   | P13                                   | Pignine College                   |          |           |        |
| "Reason                   | 140.010                               | Library Hold                      |          |           |        |
| Description               | MSING                                 | Missing Items                     | 1.1      |           |        |
| Description               | Highline College<br>Please return its | em to the Highline Library to avo |          |           |        |
| Effect                    | Negative Servi                        | ce Indicator                      |          |           |        |
| Effective Period          |                                       |                                   |          |           |        |
| Start Term                | 2181                                  | 2018 WINTR                        | End Terr |           |        |
| Start Date                | 01/03/2018                            |                                   | End Dat  | •         |        |
|                           |                                       |                                   |          |           |        |
| Assignment Details        |                                       |                                   |          |           |        |
| *Department               | 98790                                 | Library                           |          |           |        |
| Reference                 |                                       |                                   |          |           |        |
| Amount                    | 62.42                                 | Curre                             | ncy USD  |           |        |
|                           |                                       |                                   |          |           |        |
| Contact Information       |                                       |                                   |          |           |        |
| Contact ID                |                                       | Contact Perso                     | bin .    |           |        |
| Placed Person ID          | 7272                                  | Placed 8                          | By Ji    | R         |        |
| Placed Method             | Manual                                |                                   |          |           |        |
| Placed Process            |                                       | Release Proces                    | 55       |           |        |
|                           |                                       |                                   |          |           |        |
| Comments                  |                                       |                                   |          |           |        |
|                           |                                       |                                   |          |           |        |
|                           |                                       |                                   |          |           |        |
| 2000 characters remaining |                                       |                                   |          |           |        |
|                           |                                       |                                   |          |           |        |
| Services Impacted         |                                       | Personalize   Find                | View All | Fi        | ist is |
| Impact Descriptio         | n                                     | Basis - Date                      | Bas      | is - Term | Te     |
|                           | orey                                  |                                   |          |           |        |
| 2 TRANK Adow drop         |                                       |                                   |          |           |        |

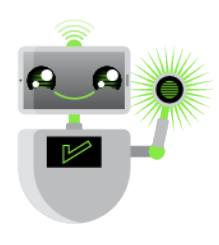